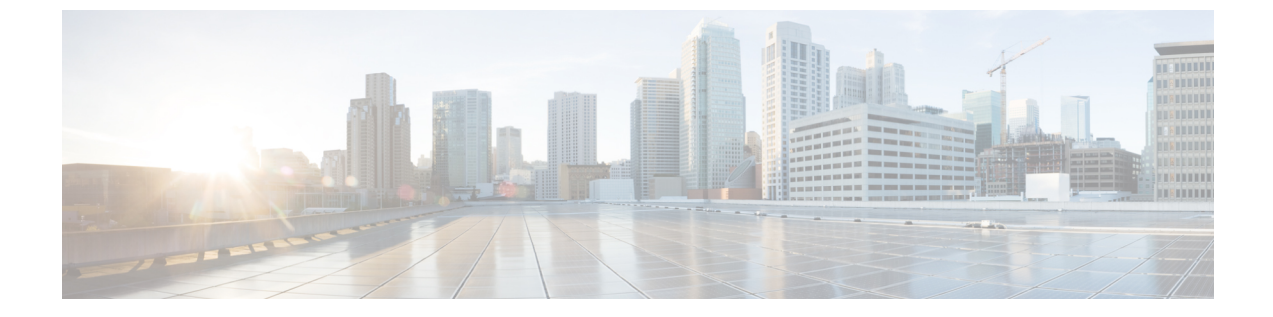

# HX Data Platform インターフェイスへのロ グイン

- HyperFlex クラスタインターフェイスの概要 (1ページ)
- HX Connect へ の ログイン (8 ページ)
- ・コントローラ VM(stcli)コマンド ラインへのログイン (10 ページ)
- Cisco HX データ プラットフォーム インストーラの導入 (12 ページ)
- HX Data Platform REST API へのアクセス (13 ページ)
- Cisco HX Data Platform プラグインへのアクセス (14 ページ)
- Cisco TAC への連絡 (15 ページ)

### HyperFlex クラスタ インターフェイスの概要

HyperFlex の各インターフェイスは、HX Storage Clusterについての情報とアクションを実行す るための手段へのアクセスを提供します。HX Storage Cluster インターフェイスには次のものが あります。

- HX Connect—モニタリング、パフォーマンスチャート、およびアップグレード、暗号化、 複製、データストア、ノード、ディスク、VM readyclones のタスク。
- HX Data Platform Plug-in—モニタリング、パフォーマンス チャート、データストア、ホスト(ノード)、ディスクのタスク。
- •ストレージ コントローラ VM コマンド ライン—HX Data Platform stcli コマンドの実行。
- HyperFlex Systems RESTful API—認証、複製、暗号化、モニタリング、およびオンデマンドステートレスプロトコルを介しての HyperFlex Systems の管理の有効化。

追加のインターフェイスには次のものが含まれます。

- Cisco HX Data Platform インストーラ—HX Data Platform のインストール、HX Storage Cluster クラスタの展開および拡張、ストレッチ クラスタの展開、HYPER-V クラスタの展開。
- Cisco UCS Manager—HX Storage Cluster のネットワーク、ストレージとストレージアクセス、およびリソースの管理のタスク。

- VMware vSphere Web Clientおよび vSphere クライアント: vCenter クラスタのすべての VMware ESXi サーバの管理。
- VMware ESXi —ホスト コマンド ラインを提供する個々の ESXi ホストの管理。

### HX Data Platform ログイン クレデンシャルに関するガイドライン

stcli コマンドは、ログイン クレデンシャルを要求します。

定義済みユーザ admin および root のストレージ コントローラ VM のパスワードは、HX Data Platform インストーラの実行時に指定します。インストール後は、stcli コマンド ラインを使 用してパスワードを変更できます。

| コンポーネント          | 権限レベル | [Username] | [Password] | 注意  |
|------------------|-------|------------|------------|-----|
| HX Data Platform | root  | root       | Cisco123   |     |
| OVA              |       |            | 重要 システ     | 4   |
|                  |       |            | は、デ        |     |
|                  |       |            | フォル        | F   |
|                  |       |            | のパス        |     |
|                  |       |            | ワード        |     |
|                  |       |            | [Ciscol:   | 23] |
|                  |       |            | で出荷        | さ   |
|                  |       |            | れます        | P   |
|                  |       |            | で、イ        |     |
|                  |       |            | ストー        | PL  |
|                  |       |            | 中にこ        | n   |
|                  |       |            | を変更        | Ŧ   |
|                  |       |            | る必要        | ðš  |
|                  |       |            | ありま        |     |
|                  |       |            | す。新        |     |
|                  |       |            | いユー        | ザ   |
|                  |       |            | がパス        |     |
|                  |       |            | ワード        | を   |
|                  |       |            | 指定し        | τ   |
|                  |       |            | いない        | 限   |
|                  |       |            | り、イ        |     |
|                  |       |            | ストー        | r L |
|                  |       |            | を続行        | Ć   |
|                  |       |            | きませ        |     |
|                  |       |            | ん。         |     |
|                  |       |            |            |     |

I

| HX Data Platform<br>$1 \lor 3 \lor -9 \lor VM$ rootrootCiscol 23<br><br><br>$\blacksquare = = = = = = = = = = = = = = = = = = =$                                                                                                    | コンポーネント          | 権限レベル | [Username]         | [Password]     | 注意                       |
|----------------------------------------------------------------------------------------------------|------------------|-------|--------------------|----------------|--------------------------|
| インストーラVM       単理       システム         は、デ       フォルトのパス         のパス       ワード [         Giscol2]       で出荷されますゆ         で、イレ       ストール         中にこれ       を変更する必要が         る必要があります。新し       いユーザ         バス       ワードを         指定して       いない限         り、イン       ストール         を続行できません。       シストール         を続行できません。       シーザ。         ドニーザ。       シンステム         定義済みのadminまた       HX のインス         トールールに指定       ログインの場合は、         シンストール       シンステム                                                                                                    | HX Data Platform | root  | root               | Cisco123       |                          |
| Image: HX Connect         管理者また<br>時用         VCenter から定義され<br>たユーザ。         VCenter から定義され<br>に out ユーザ。         VCenter から定<br>満されたユー<br>ザ。         Image: VCenter から定<br>満されたユー<br>ザ。           HX Connect         管理者また<br>に読み取り<br>専用         VCenter から定義され<br>たユーザ。         VCenter から定<br>満されたユー<br>ザ。         VCenter から定<br>満されたユー<br>ザ。         レンス<br>ログインの場合は、<br>いつい場合は、<br>いつには<br>のよります。つ                                                                                                    | インストーラVM         |       |                    | 重要 システ.        | 4                        |
| HX Connect         管理者また<br>は読み取り<br>専用         VCenter から定義され<br>たユーザ。         VCenter から定義され<br>たコーザ。         VCenter から定<br>義されたユー<br>ザ。         ログインの場合は、<br>トール中に指定<br>していかります。           HX Connect         管理者また<br>は root ユーザ。         VCenter から定義され<br>たユーザ。         VCenter から定<br>義されたユー<br>ザ。         ログインの場合は、<br>トール中に指定<br>されます。                                                                                                    |                  |       |                    | は、デ            |                          |
| 回り         回り                                                                                                    |                  |       |                    | フォル            | F                        |
| HX Connect         管理者また<br>は読み取り<br>専用         vCenter から定義され<br>たユーザ。         vCenter から定義され<br>たユーザ。         vCenter から定義され<br>たユーザ。         p<br>のしていたい<br>た<br>のので、イレ<br>ストール           HX connect         管理者また<br>は読み取り<br>専用         vCenter から定義され<br>たユーザ。         vCenter から定義され<br>たユーザ。         vCenter から定義され<br>たユーザ。         p<br>のしていたいない限<br>り、イレ<br>ストール           HX connect         管理者また<br>は ごのて ユーザ。         vCenter から定義されたユー<br>ザ。         p<br>のしていたいない<br>したユーデー         p<br>のしていたいない<br>したユーデー           HX connect         管理者また<br>は ごのて ユーザ。         t<br>のしていたいない<br>たユーデー         p<br>のしていたいない<br>たユーデー         p<br>のしていたいない<br>たユーデー                                                                                                    |                  |       |                    | のパス            |                          |
| HX Connect管理者また<br>は読み取り<br>専用vCenter から定義され<br>は、コーザ。vCenter から定義され<br>たユーザ。vCenter から定<br>表されたユー<br>ザ。HX Connect管理者また<br>は読み取り<br>専用vCenter から定義され<br>たユーザ。vCenter から定<br>表されたユー<br>ザ。                                                                                                    |                  |       |                    | ワード            | [                        |
| HX Connect管理者また<br>は読み取り<br>専用vCenter から定義され<br>に義済みの admin また<br>は root ユーザ。vCenter から定<br>表されたユー<br>ザ。vCenter から定<br>表されたユー<br>ザ。HX Connect管理者また<br>は読み取り<br>専用vCenter から定義され<br>たユーザ。vCenter から定<br>表されたユー<br>ザ。                                                                                                    |                  |       |                    | Ciscol2<br>で出去 | 3]<br>X                  |
| HX Connect管理者また<br>は読み取り<br>専用vCenter から定義され<br>たユーザ。vCenter から定<br>光のインス<br>ドルローザ<br>の<br>マードを<br>指定して<br>いない限<br>り、イン<br>ストール<br>を続行で<br>きません。HX Connect管理者また<br>は読み取り<br>専用vCenter から定義され<br>たユーザ。vCenter から定<br>後されたユー<br>ザ。HX connect管理者また<br>は読み取り<br>専用vCenter から定<br>たユーザ。ログインの場合は、<br>いつい場合は、<br>いつい中に指定<br>されます。                                                                                                    |                  |       |                    | て山何でれますの       | F<br>の                   |
| HX Connect管理者また<br>は読み取り<br>専用vCenter から定義され<br>たユーザ。vCenter から定<br>教されたユー<br>ザ。HX Connect管理者また<br>に読み取り<br>専用vCenter から定義され<br>たユーザ。vCenter から定<br>教されたユー<br>ザ。HX Connect管理者また<br>に読み取り<br>専用vCenter から定義され<br>たユーザ。vCenter から定<br>教されたユー<br>ザ。                                                                                                    |                  |       |                    | で、イン           |                          |
| HX Connect管理者また<br>に<br>は読み取り<br>専用vCenter から定義され<br>たユーザ。vCenter から定<br>えいしい<br>いない限<br>                                                                                                    |                  |       |                    | ストー            |                          |
| HX Connect管理者また<br>は読み取り<br>専用vCenter から定義され<br>たユーザ。vCenter から定<br>表されたユー<br>ザ。HX connect管理者また<br>は読み取り<br>専用vCenter から定義され<br>たユーザ。vCenter から定<br>えいつレ<br>したコーザ。HX connect管理者また<br>は読み取り<br>専用vCenter から定義され<br>たユーザ。vCenter から定<br>えいつレ<br>したコーザ。                                                                                                    |                  |       |                    | 中にこれ           | h                        |
| HX Connect管理者また<br>は読み取り<br>専用vCenter から定義され<br>たユーザ。vCenter から定<br>義されたユー<br>ザ。vCenter から定<br>歳されたユー<br>ザ。HX connect管理者また<br>に読み取り<br>専用vCenter から定義され<br>たユーザ。vCenter から定<br>歳されたユー<br>ザ。                                                                                                    |                  |       |                    | を変更な           | F                        |
| HX Connect管理者また<br>は読み取り<br>専用vCenter から定義され<br>たユーザ。vCenter から定<br>美されたユー<br>ザ。HX Connect管理者また<br>は読み取り<br>専用vCenter から定義され<br>たユーザ。vCenter から定<br>美されたユー<br>ザ。                                                                                                    |                  |       |                    | る必要な           | βš                       |
| HX Connect管理者また<br>は読み取り<br>専用vCenter から定義され<br>たユーザ。vCenter から定<br>義されたユー<br>ザ。vCenter から定<br>歳されたユー<br>ザ。HX connect管理者また<br>は読み取り<br>専用vCenter から定義され<br>たユーザ。vCenter から定<br>歳されたユー<br>ザ。                                                                                                    |                  |       |                    | ありま            |                          |
| HX Connect管理者また<br>は読み取り<br>専用vCenter から定義され<br>たユーザ。vCenter から定義され<br>たユーザ。vCenter から定<br>たきませ<br>ん。HX connect管理者また<br>は読み取り<br>専用vCenter から定義され<br>たユーザ。vCenter から定<br>えいしいない限<br>り、イン<br>を続行で<br>きませ<br>たっし<br>きませ<br>たっ<br>、HX connect管理者また<br>は読み取り<br>専用vCenter から定義され<br>たユーザ。vCenter から定<br>えいしいない<br>を続行で<br>きませ<br>たっした<br>、HX connect管理者また<br>は読み取り<br>専用vCenter から定義され<br>たコーザ。vCenter から定<br>ないしいない<br>ないの<br>ないの<br>したの<br>、HX connect管理者また<br>はこの<br>たコーザ。vCenter から定<br>たっした<br>ないしいない<br>ないの<br>したの<br>、HX connect管理者また<br>なの<br>ないの<br>は cont コーザ。vCenter から定<br>ないの<br>ないしいない<br>したの<br>、HX connect管理者また<br>なの<br>ないの<br>ないの<br>は cont コーザ。vCenter から定<br>ないの<br>ないしい<br>ない<br>たっした<br>、HX connect管理者また<br>ないの<br>ないの<br>ない<br>ないの<br>ない<br>ない<br>ない<br>したの<br>、vCenter から定<br>ない<br>ない<br>たっし、<br>すっ<br>、HX connect管理者また<br>ない<br>ない<br>ない<br>ない<br>ない<br>ない<br>、vCenter から定<br>ない<br>ない<br>ない<br>、HX connect管理者また<br>ない<br>ない<br>ない<br>ない<br>ない<br>ない<br>、v<br>ない<br>ない<br>ない<br>ない<br>、HX connectビーグ<br>ない<br>ない<br>ない<br>ない<br>、v<br>い<br>ない<br>ない<br>ない<br>、<br>、HX connectビーグ<br>、ビーグ<br>、<br>ない<br>、<br>、HX connectビーグ<br>、ビーグ<br>、<br>、<br>、<br>、<br>、HX connectビーグ<br>、<br>、ビーグ<br>、<br>、<br>、<br>、<br>、HX connectビーグ<br>、<br>、<br>、<br>、<br>、<br>、<br>、<br>、<br>、HX connectビーグ<br>、<br>、<br>、<br>、<br>、<br>、<br>、<br>、<br><th></th> <th></th> <th></th> <th>す。新</th> <th></th>                           |                  |       |                    | す。新            |                          |
| HX Connect管理者また<br>は読み取り<br>専用vCenter から定義され<br>たユーザ。vCenter から定<br>                                                                                                    |                  |       |                    | いユー・           |                          |
| HX Connect管理者また<br>は読み取り<br>専用vCenter から定義され<br>たユーザ。vCenter から定<br>表されたユー<br>ザ。HX connect管理者また<br>は読み取り<br>市たユーザ。vCenter から定<br>表されたユー<br>ザ。ログインの場合は、<br>しcal/を先頭に付け<br>る必要があります。つ                                                                                                    |                  |       |                    | ガハス            | 42                       |
| HX Connect管理者また<br>は読み取り<br>専用vCenter から定義され<br>たユーザ。vCenter から定<br>義されたユー<br>ザ。HX Connect管理者また<br>は読み取り<br>専用vCenter から定義され<br>たユーザ。vCenter から定<br>義されたユー<br>ザ。HX Connect管理者また<br>は読み取り<br>専用vCenter から定義され<br>たユーザ。vCenter から定<br>義されたユー<br>ヴ。                                                                                                    |                  |       |                    | 「「」「」          | C                        |
| $ \begin{array}{ c c c c c c c c c c c c c c c c c c c$                                                                                                    |                  |       |                    | いない            | 限                        |
| HX Connect管理者また<br>は読み取り<br>専用vCenter から定義され<br>たユーザ。vCenter から定<br>義されたユー<br>ザ。HX Connect管理者また<br>は読み取り<br>専用vCenter から定義され<br>たユーザ。vCenter から定<br>義されたユー<br>ザ。HX のインス<br>につた コーザ。ログインの場合は、<br>しocal/を先頭に付け<br>る必要があります。つ                                                                                                    |                  |       |                    | り、イン           | ·<br>·                   |
| HX Connect管理者また<br>は読み取り<br>専用vCenter から定義され<br>たユーザ。vCenter から定<br>                                                                                                    |                  |       |                    | ストー            | IL                       |
| HX Connect管理者また<br>は読み取り<br>専用vCenter から定義され<br>たユーザ。vCenter から定<br>義されたユー<br>ザ。HX Connect管理者また<br>は読み取り<br>専用vCenter から定<br>たユーザ。vCenter から定<br>義されたユー<br>ザ。E表済みの admin また<br>は root ユーザ。HX のインス<br>トール中に指定<br>されます。ログインの場合は、<br>いocal/を先頭に付け<br>る必要があります。つ                                                                                                    |                  |       |                    | を続行            | Ċ                        |
| HX Connect管理者また<br>は読み取り<br>専用vCenter から定義され<br>たユーザ。vCenter から定<br>義されたユー<br>ザ。Example Aアンクリンク<br>アンクリンク<br>に<br>についてユーザ。ログインの場合は、<br>ロンの場合は、<br>ロンクリンク<br>ロンクリンク<br>ロンクリンク<br>ロンクシンク<br>ロンクシンの場合は、<br>ロンクシンク<br>ロンクシンの場合は、<br>ロンクシンク<br>ロンクシンの場合は、<br>ロンクシンク<br>ロンクシンの場合は、<br>ロンクシンク<br>ロンクシンク<br>ロンクシンク<br>ロンクシンク<br>ロンクシンク<br>ロンクシンク<br>ロンクシンク<br>ロンクシンク<br>ロンクシンク<br>ロンクシンク<br>ロンクシンク<br>ロンクシンク<br>ロンクシンク<br>レール中に指定<br>ロンクシンク<br>ロンクシンク<br>ロンクシンク<br>ロンクシンク<br>ロンクシンの<br>リンクシンク<br>ロンクシンク<br>ロンクシンク<br>ロンクシンの<br>リンクシンク<br>レール中に指定<br>ロンクシンク<br>ロンクシンク<br>ロンクシンク<br>ロンクシンク<br>ロンクシンク<br>ロンクシンク<br>ロンクシンク<br>ロンクシンク<br>ロンクシンク<br>ロンクシンク<br>ロンクシンクシンク<br>ロンクシンク<br>ロンクシンの<br>リンクシンクシンク<br>ロンクシンク<br>ロンクシンク<br>ロンクシンク<br>ロンクシンク<br>ロンクシンク<br>ロンクシンク<br>ロンクシンクシンクシンク<br>ロンクシンクシンク<br>ロンクシンク<br>ロンクシンの<br>リンクシンクシンク<br>シンクシンク<br>シンクシンク<br>シンクシンクシンク<br>シンクシンクシンク<br>シンクシンクシンク<br>シンクシンク<br>シンクシンク<br>シンクシンク<br>シンクシンク<br>シンクシンク<br>シンクシンク<br>シンクシンク<br>シンクシンク<br>シンクシンク<br>シンクシンク<br>シンクシンク<br>シンクシンク<br>シンクシンク<br>シンクシンク<br>シンクシンク<br>シンク<br>シンク<br>シンクシンク<br>シンクシンク<br>シンク<br>シンク<br>シンク<br>シンク<br>シンク<br>シンク<br>シンク<br>シンク<br>シンク<br>シンク<br>シンク<br>シンク<br>シンク<br>シンク<br>シンク<br>シンク<br>><br>シンク<br>シンク<br>シンク<br>シンク<br>シンク<br>><br>シンク<br>><br>シンク<br>><br>シンク<br>シンク<br>><br>シンク<br>><br>シンク<br>><br>><br>><br>><br>><br>><br>シンク<br>><br>><br>><br><br>><br>><br>><br><br><th></th> <th></th> <th></th> <th>きませ</th> <th></th> |                  |       |                    | きませ            |                          |
| HX Connect管理者また<br>は読み取り<br>専用vCenter から定義され<br>たユーザ。vCenter から定<br>                                                                                                    |                  |       |                    | k.             |                          |
| は読み取り<br>専用たユーザ。義されたユー<br>ザ。度義済みの admin また<br>は root ユーザ。HX のインス<br>                                                                                                    | HX Connect       | 管理者また | vCenter から定義され     | vCenter から定    |                          |
| 専用ザ。定義済みのadminまた<br>はroot ユーザ。HX のインス<br>トール中に指定<br>されます。ログインの場合は、<br>いcal/を先頭に付け<br>る必要があります。つ                                                                                                    |                  | は読み取り | たユーザ。              | 義されたユー         |                          |
| 定義済みのadminまた HX のインス ログインの場合は、<br>はrootユーザ。 トール中に指定 local/を先頭に付け<br>されます。 る必要があります。つ                                                                                                    |                  | 専用    |                    | ザ。             |                          |
| は root ユーザ。<br>トール中に指定<br>されます。<br>しocal/を先頭に付け                                                                                                    |                  |       | <br>定義済みの admin また | HXのインス         | ログインの場合は、                |
| されます。  る必要があります。つ                                                                                                    |                  |       | は root ユーザ。        | トール中に指定        | local/を先頭に付け             |
|                                                                                                    |                  |       |                    | されます。          | る必要があります。つ               |
| まり、local/adminま                                                                                                    |                  |       |                    |                | まり、local/adminま          |
| たは local/root になります。                                                                                                    |                  |       |                    |                | たは local/root にな<br>ります。 |

| コンポーネント              | 権限レベル | [Username]                                                                                                   | [Password]                                        | 注意                                                                                                    |
|----------------------|-------|----------------------------------------------------------------------------------------------------|---------------------------------------------------|----------------------------------------------------------------------------------------------------|
| HXストレージコ<br>ントローラ VM | root  | HX のインストール中<br>に定義されたユーザ。<br>vCenter から定義され<br>たユーザ。<br>定義済みの admin また<br>は root ユーザ。                        | HX のインス<br>トール中に指定<br>されます。<br>強力なパスワー<br>ドが必要です。 | ストレージクラスタ<br>内のすべてのノードで<br>一致する必要がありま<br>す。<br>インストール後、パス<br>ワードを変更するとき<br>はstcliコマンドを使<br>用します。                                                                 |
| vCenter              | admin | administrator@vsphere.local<br>デフォルト。<br>SSO 有効。<br>設定に依存します。<br>MYDOMAIN\name ま<br>たは<br>name@mydomain.com。 | <b>SSO</b> 有効。<br>設定に依存しま<br>す。                   | ESX サーバがバージョ<br>ン 5.5 の場合は、<br>vCenter クレデンシャ<br>ルが vSphere 5.5 の要<br>件を満たしていること<br>を確認してください。<br>読み取り専用ユーザに<br>は HX Data Platform<br>Plug-in へのアクセス権<br>はありません。 |
| ESXi サーバ             | root  | SSO 有効。<br>設定に依存します。                                                                                         | <b>SSO</b> 有効。<br>設定に依存しま<br>す。                   | ストレージ クラスタ<br>内のすべての ESX<br>サーバで一致する必要<br>があります。                                                                                                    |
| ハイパーバイザ              | root  | root                                                                                                    | HX のインス<br>トール中に指定<br>されます。                       | HX のインストール後<br>にパスワードを変更す<br>るときは、vCenter ま<br>たは esxcli コマンド<br>を使用します。                                                                                         |
| UCS Manager          | admin | 設定に依存します。                                                                                                    | 設定に依存しま<br>す。                                     |                                                                                                    |
| ファブリック イ<br>ンターコネクト  | admin | 設定に依存します。                                                                                                    | 設定に依存しま<br>す。                                     |                                                                                                    |

## HX Data Platform の名前、パスワード、文字

印刷可能なASCII文字と拡張ASCII文字のほとんどを名前とパスワードに使用することができ ます。HX Data Platform のユーザ名、パスワード、仮想マシン名、ストレージョントローラ VM名、およびデータストア名に使用できない文字があります。フォルダとリソースプールに は文字の例外はありません。 ただし、名前とパスワードを簡素化するために、特別な目的に使用されることの多い以下の特殊文字の使用を避けるようにしてください。

アンパサンド(&)、アポストロフィ(')、アスタリスク(\*)、アットマーク(@)、バックスラッシュ(\)、コロン(:)、カンマ(,)、ドル記号(\$)、感嘆符(!)、スラッシュ(/)、小なり記号(<)、大なり記号(>)、パーセント(%)、パイプ()、シャープ(#)、疑問符(?)、セミコロン(;)

特殊文字を入力するときは、使用しているシェルを考慮してください。シェルごとに、大文字 小文字を区別するかどうかが異なります。名前またはパスワードに特殊文字がある場合は、引 用符で囲んでください(例:'speci@lword!')。

#### HX ストレージ クラスタ名

HX クラスタ名は 50 文字以内です。

#### HX ストレージ クラスタ ホスト名

HX クラスタ ホスト名は 15 文字以内です。

#### 仮想マシンとデータストア名

仮想マシン名、コントローラVM名、またはデータストア名を構成する文字のほとんどが許容 されます。エスケープされた文字は、仮想マシン名、コントローラVM名、またはデータスト ア名として許容されます。

最大文字数:仮想マシン名には15文字まで使用できます。

**除外される文字**:スナップショットを有効にするユーザ仮想マシン名またはデータストア名に 次の文字を使用しないでください。

• アクセント (`)

特殊文字:ユーザの仮想マシン、またはデータストア名に使用できる特殊文字は次のとおりです。

アンパサンド(&)、アポストロフィ(')、アスタリスク(\*)、アットマーク(@)、バックスラッシュ()、サーカムフレクス(^)、コロン(:)、カンマ()、ドル記号(\$)、ドット(.)、二重引用符(")、等号(=)、感嘆符(!)、スラッシュ(/)、ハイフン(-)、左波カッコ({)、左丸カッコ(()、左角カッコ([)、小なり記号(<)、大なり記号(>)、パーセント(%)、パイプ()、プラス記号(+)、シャープ(#)、疑問符(?)、右波カッコ(})、右丸カッコ())、右角カッコ(]、セミコロン(;)、ティルダ(~)、アンダースコア()

#### ユーザ名の要件

HX Data Platform コンポーネントに固有なユーザ名を使用できますが、UCS Manager ユーザ名 要件を満たす必要があります。

UCS Manager ユーザ名の要件。

- 文字数:6~32 文字
- Cisco UCS Manager 内で一意にする必要があります。
- 先頭を英字にする必要があります。
- ・必須要素:英字(大文字または小文字)。
- ・使用可能要素:数字。すべて数字にすることはできません。
- •許可される唯一の特殊文字:アンダースコア()、ダッシュ(-)、ドット(.)。

#### コントローラ VM のパスワードの要件

コントローラ VM の root および admin ユーザのパスワードには、次のルールが適用されます。

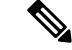

- (注) パスワードに関する一般的な規則:コマンド文字列にパスワードを含めないでください。コマンドは、パスワードの入力を求めることができる状態にします。
  - 最小長:10
  - ・1 つ以上の大文字
  - ・1 つ以上の小文字
  - 1つ以上の数字
  - ・1 つ以上の特殊文字
  - ・新しいパスワードの設定を試せる回数は最大3回

コントローラ VM のパスワードを変更するには、必ず stcli コマンドを使用します。Unix パ スワード コマンドなどの他のパスワード変更コマンドを使用しないでください。

- 1. 管理コントローラ VM にログインします。
- 2. stcli コマンドを実行します。

#### stcli security password set [-h] [--user USER]

変更は、HX クラスタ内のすべてのコントローラ VM に伝達されます。

#### UCS Manager と ESX のパスワードの形式と文字の要件

以下の項では、UCS Manager と VMware ESXi のパスワードの形式と文字の要件について簡単 にまとめています。詳細については Cisco UCS Manager と VMware ESXi のマニュアルを参照し てください。

•**文字クラス**:小文字、大文字、数字、特殊文字。

パスワードは大文字と小文字が区別されます。

・文字の長さ:最小6、最大80

4つすべての文字クラスの文字を含む場合は、6文字以上が必要です。

3つ以上の文字クラスの文字を含む場合は、7文字以上が必要です。

1つまたは2つの文字クラスの文字しか含まない場合は、8文字以上が必要です。

•開始文字と終了文字:パスワードの先頭の大文字またはパスワードの末尾の数字は文字数 の合計に含まれません。

パスワードが大文字で始まる場合、2つの大文字が必要です。パスワードが数字で終わる場合、2桁の数字が必要です。

要件を満たしている例:

h#56Nu(6文字)。4クラス。大文字で始まっていません。数字で終わっていません。

h5xj7Nu(7文字)。3クラス。大文字で始まっていません。数字で終わっていません。

XhUwPcNu(8文字)。2クラス。大文字で始まっていません。数字で終わっていません。

Xh#5\*Nu(6文字としてカウント)。4つの文字クラス。大文字で始まっています。数字で終わっていません。

h#5\*Nu9(6文字としてカウント)。4つの文字クラス。大文字で始まっていません。数字で終わっています。

•連続文字:最大2。たとえば、hhh###555は許容されません。

vSphere SSO ポリシーを介して、この値を設定できます。

・除外される文字:

UCS Manager のパスワードにエスケープ(\) 文字を含めることはできません。

ESX パスワードにこれらの文字を含めることはできません。

- ユーザ名やユーザ名を逆にしたものは使用できません。
- ディクショナリに存在する単語を含めることはできません。
- エスケープ文字(\)、ドル記号(\$)、疑問符(?)、等号(=)を含めることはできません。
- ・辞書に載っている単語:

辞書で使用されている単語は使用しないでください。

#### vSphere 5.5 のパスワードの例外

一部の文字は、vSphere 内の機能で処理されるときにエスケープされます。つまり、処理機能 によって、特殊文字の前にエスケープ文字が付加されてから、指定された名前が処理されま す。 許可される特殊文字はvSphere バージョン 5.5 または 6.0 以降に固有です。https://kb.vmware.com/ selfservice/microsites/search.do?language=en\_US&cmd=displayKC&externalId=2060746 で、VMware KBの記事『Installing vCenter Single Sign-On 5.5 fails if the password for administrator@vsphere.local contains certain special character (2060746)』を参照してください。

除外される文字: vSphere 5.5 では次の文字を使用しないでください。

- •非 ASCII 文字。 拡張 ASCII 文字。
- アクセント付きの文字。たとえば、アクセント、鋭アクセント、サーカムフレクス、ウム ラウト、ティルダ、およびセディーユ(é、à、â、á、á、、ö、œ、ç、æ)があります。
- vSphere 5.5 と SSO: アンパサンド(&)、アポストロフィ(')、バックスラッシュ(\)、 サーカムフレクス(^)、二重引用符(")、感嘆符(!)、パーセント(%)、セミコロン (;)、スペース()

VMwareには、vSphere SSOパスワードポリシー設定オプションとユーザ名のアップグレードに関する検討事項があります。VMwareのマニュアルで、「How vCenter Single Sign-On Affects Upgrades」と「Edit the vCenter Single Sign-On Password Policy」のトピックを参照してください。

・ロケーションベースの例外:名前の先頭に、アットマーク(@)と丸カッコ(())を使用しないでください。

## HX Connect へのログイン

Cisco HyperFlex Connect は、HX Storage Cluster モニタリングへの HTML5 ベースのアクセス、 およびレプリケーション、暗号化、データストア、および仮想マシンのタスクを可能にしま す。

#### セッションの概要

HX Connect へのログインはそれぞれセッションです。セッションは、HX Connect にログイン した時からログアウトする時までの間のアクティビティの期間です。セッション中にブラウザ の Cookie を手動でオフにしないでください。それにより、セッションもドロップされるため です。ドロップした場合でも、セッションを閉じるためにブラウザを閉じないでください。そ のセッションは、引き続きオープンなセッションとしてカウントされます。デフォルトのセッ ションの最大数には、次が含まれます。

- ・ユーザごとに 256 の同時セッション
- HX Storage Cluster全体で 300 の同時セッション

始める前に

C)

- 重要 ・読み取り専用ユーザの場合は、ヘルプに記載されているすべてのオプションが表示されないことがあります。HX Connectでは、ほとんどのアクションの実行に管理者特権が必要です。
  - vCenter 上の時間とコントローラ VM 上の時間が同期またはほぼ同期していることを確認 します。vCenter の時間とクラスタの時間に開きがありすぎる場合は、AAA 認証が失敗し ます。
- ステップ1 HX Storage Cluster管理 IP アドレスを見つけます。

個々のストレージコントローラ VM ではなく、管理 IP アドレスの完全修飾ドメイン名(FQDN)を使用 します。

- ステップ2 ブラウザに HX Storage Clusterの管理 IP アドレスを入力します。
- ステップ3 HX Storage Clusterのログインクレデンシャルを入力します。
  - **RBAC ユーザ**: Cisco HyperFlex Connect は、次のロールに基づくアクセス制御(RBAC) ログインをサポートします。
    - ・管理者:管理者ロールを持つユーザには、読み取りおよび変更操作の権限があります。これらの ユーザは、HX Storage Clusterを変更できます
    - •読み取り専用:読み取り専用ロールを持つユーザには、読み取り(表示)権限があります。HX Storage Clusterを変更することはできません。

これらのユーザは、vCenter を介して作成されます。vCenter ユーザ名の形式は、<name>@domain.local です。例:administrator@vsphere.local。

• HX 事前定義ユーザ: HX Data Platform の事前定義ユーザである admin または root を使用してログイン するには、local/プレフィックスを入力します。例: local/root または local/admin。

local/ ログインで実行したアクションは、ローカル クラスタにのみ影響します。

vCenter はHX Connect を使用してセッションを認識します。このため vCenter で発生するシステムメッ セージには、local/root ではなくセッションのユーザが表示される可能性があります。たとえば、ア ラームで Acknowledged By might list com.springpath.sysmgmt.domain-c7 と表示される可能性があり ます。

目のアイコンをクリックすると、パスワードフィールドのテキストが表示または非表示となります。この アイコンは、他のフィールド要素によって見えにくくなる場合があります。それでも、目のアイコンの領 域をクリックすると、切り替え機能は動作します。 次のタスク

- HX Connect に表示される内容を更新するには、更新(円形)アイコンをクリックします。
   これによってページが更新されない場合は、キャッシュをクリアして、ブラウザをリロードします。
- ・HX Connect からログアウトして、適切にセッションを閉じるには、[User] メニュー(右上)> [Logout] を選択します。

### コントローラ VM(stcli)コマンド ラインへのログイン

すべての stcli コマンドは、HX Cluster情報を読み取るコマンドと HX Clusterを変更するコマンドに分かれています。

変更のコマンド:管理者レベルの権限が必要です。例:

```
stcli cluster create
```

stcli datastore create

・読み取りのコマンド:管理者レベルまたは読み取り専用レベルの権限で使用できます。
 例:

```
stcli <cmd> -help
```

stcli cluster info

stcli datastore info

stcli コマンドを実行するには、HX データ プラットフォーム ストレージ コントローラ VM コ マンド ラインにログインします。

C -

重要 コマンド文字列にパスワードを含めないでください。コマンドは、プレーンテキストとしてロ グに頻繁に渡されます。コマンドからパスワードの入力を求められるまで待ちます。これは、 ログイン コマンドだけでなく stcli コマンドにも当てはまります。

以下の方法で、ストレージコントローラ VMの HX Data Platform コマンドラインインターフェ イスにログインできます。

- •ブラウザから
- コマンドターミナルから
- HX Connect Web CLI ページから

HX Connect では直接コマンドのみサポートされます。

 直接コマンド:1回のパスで完了し、コマンドラインを介した応答を必要としないコ マンド。直接コマンドの例:stcli cluster info ・間接コマンド:コマンドラインを介したライブ応答を必要とするマルチレイヤのコマンド。対話型コマンドの例:stcli cluster reregister

ステップ1 コントローラ VM の DNS 名を探します。

- 1. [VM] > [Summary] > [DNS Name] を選択します。
- [ホーム] > [VM およびテンプレート] > [vCenter サーバ] > [datacenter] > [ESX Agents] > [VVM] を選択 します。
- 3. コントローラ VM のストレージ クラスタ リストにクリック スルーします。
- ステップ2 ブラウザから、DNS 名と /cli パスを入力します。
  - a) パスを入力します。

例

#### # cs002-stctlvm-a.eng.storvisor.com/cli

想定されるユーザ名:admin、パスワード:HX Clusterの作成時に定義。

- b) プロンプトにパスワードを入力します。
- **ステップ3** コマンド ライン ターミナルから ssh を使用します。
  - (注) ssh ログイン文字列にパスワードを含めないでください。ログインは、プレーンテキストとして ログに渡されます。
  - a) ssh コマンド文字列を入力します。

例

・すべてのコントローラ VM の事前定義済みユーザ。

# ssh admin@<ipaddress\_controllervm>

- vCenter を介して作成された RBAC ユーザ。vCenter ユーザ名の形式は、<name>@domain.local で す。例: administrator@vsphere.local
  - # ssh vc-<username>@<ipaddress\_controllervm>
  - # ssh vc-administator@vsphere.local@<ipaddress\_controllervm>
- b) 証明書の警告が表示される場合があります。yes と入力して警告を無視して続行します。

```
!!! ALERT !!!
This service is restricted to authorized users only.
All activities on this system are logged. Unauthorized
access will be reported.
HyperFlex StorageController 2.5(la) # exit
logout
Connection to 10.198.3.22 closed.]$ssh root@10.198.3.24
The authenticity of host '10.198.3.24 (10.198.3.24)' can't be established.
```

c) プロンプトにパスワードを入力します。

```
# ssh admin@10.198.3.22
HyperFlex StorageController 2.5(1a)
admin@10.198.3.22's password:
```

ステップ4 HX Connect から HX Connect にログインし [Web CLI] を選択します。

(注) HX Connect Web CLI からは非対話型のコマンドのみを実行できます。

### ストレージ コントローラ パスワードの変更

インストール後に HyperFlex ストレージコントローラのパスワードをリセットするには、次の 手順を実行します。

- ステップ1 ストレージ コントローラ VM にログインします。
- ステップ2 HyperFlex ストレージ コントローラのパスワードを変更します。

#### # stcli security password set

このコマンドによって、変更がストレージクラスタ内のすべてのコントローラ VM に適用されます。

- (注) Unix のパスワード コマンドは使用しないでください。
- ステップ3 新しいパスワードを入力します。
- ステップ4 Enter を押します。

## Cisco HX データ プラットフォーム インストーラの導入

次に、HX Data Platform ソフトウェアをインストールします。

(注)

Cisco HX Data Platform インストーラ を起動する前に、ストレージ クラスタに含める予定の vCenter クラスタにあるすべての ESXi サーバがメンテナンスモードであることを確認します。

ステップ1 ブラウザに、HX Data Platform インストーラ がインストールされる VM の URL を入力します。

このアドレスは、前述の項「Deploying HX Data Platform インストーラの展開」から入手します。例: http://10.64.4.254 ステップ2 次のクレデンシャルを入力します。

- ユーザ名: root
- •パスワード(デフォルト): Cisco123
- 注目 システムは、デフォルトのパスワード [ciscol23] で出荷されますので、インストール中にこれを 変更する必要があります。新しいユーザがパスワードを指定していない限り、インストールを続 行できません。

EULA を読みます。[I accept the terms and conditions] をクリックします。

右下隅に記載された製品バージョンが正しいことを確認します。[Login]をクリックします。

- ステップ3 この HX Data Platform インストーラ ワークフローページには、ワークフローのオプションが2つ表示されます。
  - •[**クラスタの作成**] ドロップダウンリスト—標準のクラスタ、ストレッチクラスタ、または Hyper-V クラスタを展開できます。
  - •クラスタ展開 データを提供して、既存の標準的なストレージクラスタにコンバージドノードやコンピューティングノードを追加できます。

### HX Data Platform REST API へのアクセス

Cisco HyperFlex HX-Series System は、コンピューティング、ストレージ、ネットワークの3つ のレイヤすべてを強力な Cisco HX Data Platform のソフトウェア ツールと組み合わせた完全内 包仮想サーバプラットフォームで、シングルポイントの接続性が得られ、シンプルな管理を実 現できます。Cisco HyperFlex システムは、単一の UCS 管理ドメインに HX ノードを追加する ことによってスケールアウトするように設計されたモジュラシステムです。このハイパーコン バージドシステムでは、ワークロードのニーズに基づいて、統合されたリソースのプールが提 供されます。

HTTP 動詞を使用した Cisco HyperFlex システム RESTful API は、HTTP 呼び出しを実行するように構成できる他のサードパーティ製の管理および監視ツールと統合されています。また、オンデマンドステートレスプロトコルを介した HyperFlex システムの認証、レプリケーション、暗号化、モニタリング、および管理を可能にします。この APIを使用すれば、外部アプリケーションを HyperFlex の管理プレーンと直接インターフェイスさせることができます。

これらのリソースにはURI (Uniform Resource Identifier)を介してアクセスし、これらのリソースに対する操作はPOST (作成)、GET (読み取り)、PUT (更新)、DELETE (削除)などの HTTP 動詞を使用して実行します。

REST API は、Python、JAVA、SCALA、Javascript などのさまざまな言語でクライアント ライ ブラリを生成することも可能なSwaggerを使用して記述されます。このように生成したライブ ラリを使用して、HyperFlex リソースを使用するためのプログラムとスクリプトを作成できま す。 HyperFlex は、組み込み REST API アクセス ツールである REST エクスプローラも備えていま す。このツールは、リアルタイムで HyperFlex リソースにアクセスし、応答を監視するために 使用します。REST エクスプローラは、コマンドラインから実行可能な CURL コマンドも生成 します。

- **ステップ1** ブラウザを開いて、https://developer.cisco.com/docs/ucs-dev-center-hyperflex/ DevNet アドレスにアクセスしま す。
- ステップ2 [Login] をクリックし、必要に応じてクレデンシャルを入力します。

## Cisco HX Data Platform プラグインへのアクセス

vSphere Web Clientを介してHX Data Platform Plug-inにアクセスします。

#### (注)

- HX Data Platform Plug-inは、英語以外の vCenter (日本語、韓国語、および簡体字中国語) で機能します。
  - Firefox ブラウザを使用している場合は、最新の Adobe Flash Player がインストールされて いることを確認してください。
  - HX Data Platform Plug-inは、vSphere シック クライアントとも呼ばれる vSphere クライアント for Windows 経由では入手できません。HX Data Platform Plug-inのアクティビティについて生成されたイベントメッセージは、vSphere クライアント表示に含まれています。HX Data Platform Plug-inタスクは、Windows用のvSphere クライアントで実行することはできません。
  - ・読み取り専用の権限を持つユーザは、設定関連のタスクを実行できません。状態の情報の 表示のみが可能です。
- ステップ1 vSphere Web クライアントから、vCenter パネル上部にある [Home] アイコン (家) をクリックします。
- ステップ2 ナビゲータの [Home] ページで [vCenter Inventory Lists] を選択します。
- ステップ3 vCenter インベントリ リストの下部までスクロールして、HX Data Platform プラグインにアクセスします。
- ステップ4 [Cisco HyperFlex Systems] を展開し、[Cisco HX Data Platform] をクリックして HX Data Platform Plug-in内で 使用可能な HX ストレージ クラスタを表示します。

Cisco HXDP オブジェクトが HX ストレージ クラスタの数の一覧であることに注意してください。

[Objects] タブでは次の操作を実行できます。

ストレージクラスタ名を編集します。[edit] アイコン(鉛筆)をクリックするか、[Actions] メニューから [Rename Cluster]を選択します。

- ストレージクラスタ設定を表示します。[summary]アイコン(緑色の紙)をクリックするか、[Actions] メニューから [Summary] を選択します。
- ステップ5 [Navigator] ペインのリストから、[HXストレージクラスタ]を選択します。

Cisco HX Data Platformの下にストレージクラスタのリストがあります。このリストからストレージクラス タを1つ選択します。

ステップ6 [センター (center)] ペイン内のタブをクリックして、HX Data Platform Plug-inの情報とさまざまなアクションにアクセスします。

| タブオプション | 説明                                                       |
|---------|----------------------------------------------------------|
| 使用する前に  | 概要の情報について読み、基本的なアクションにアクセスします。                           |
| Summary | HX Data Platform ストレージ オブジェクトの基本ステータスと設定を<br>モニタします。     |
| Monitor | HX ストレージクラスタ、ホスト、およびデータストアのパフォーマ<br>ンスとイベントをモニタします。      |
| Manage  | HX ストレージクラスタの詳細をモニタし、データストアの作成と管理、および情報のコピーとエクスポートを行います。 |

### **Cisco TAC** への連絡

問題解決時間を短縮するために Cisco Technical Assistance Center (TAC)のケースをオープンして、Cisco PRIME コラボレーションアプリケーションから直接効率的なサポートを受けることができます。

シスコ サービス契約が有効なお客様、パートナー、リセラー、ディストリビュータは、Cisco Technical Support で受賞暦のあるテクニカル サポート サービスを 24 時間体制で受けることが できます。Cisco Technical Support Web サイトでは、シスコ製品やシスコ テクノロジーに関す る技術的な問題を解決するためのオンラインのドキュメントやツールをご利用いただけます。

#### http://www.cisco.com/techsupport

TAC Support Case Manager オンラインツールを利用することで、最も素早くS3 およびS4 のサ ポートケースを開くことができます(S3 およびS4 サポートケースは、最小限のネットワー ク障害の問題と製品情報リクエストから構成されます)。状況をご説明いただくと、TAC Support Case Manager が自動的に推奨する解決方法を提供します。推奨リソースを使っても問 題を解決することができなかった場合、TAC Support Case Manager がお客様のサポートケース を Cisco TAC のエンジニアに割り当てます。以下の場所から、TAC Support Case Manager にア クセスできます。

https://mycase.cloudapps.cisco.com/case

S1 または S2 のサポート ケースに関して、またはインターネット アクセスがない場合は、電話で Cisco TAC にご連絡ください (S1 または S2 サポート ケースは、著しいパフォーマンスの低下または停止などの製品のネットワークの問題から構成されています)。お客様の業務を円滑に続行できるように、S1 および S2 のサポート ケースは、迅速に Cisco TAC エンジニアに割り当てられます。

電話でサポート ケースを開く場合は、次のいずれかの電話番号をご利用ください。

- •アジア太平洋地区:+61284467411
- オーストラリア:1800805227
- EMEA : +32 2 704 55 5555
- USA: 1 800 5532447

企業およびサービスプロバイダー製品に関する Cisco TAC の連絡先の一覧については、 http://www.cisco.com/c/en/us/support/web/tsd-cisco-worldwide-contacts.html を参照してください。

Cisco Small Business Support Center (SBSC)の連絡先の一覧については、http://www.cisco.com/ c/en/us/support/web/tsd-cisco-small-business-support-center-contacts.html を参照してください。